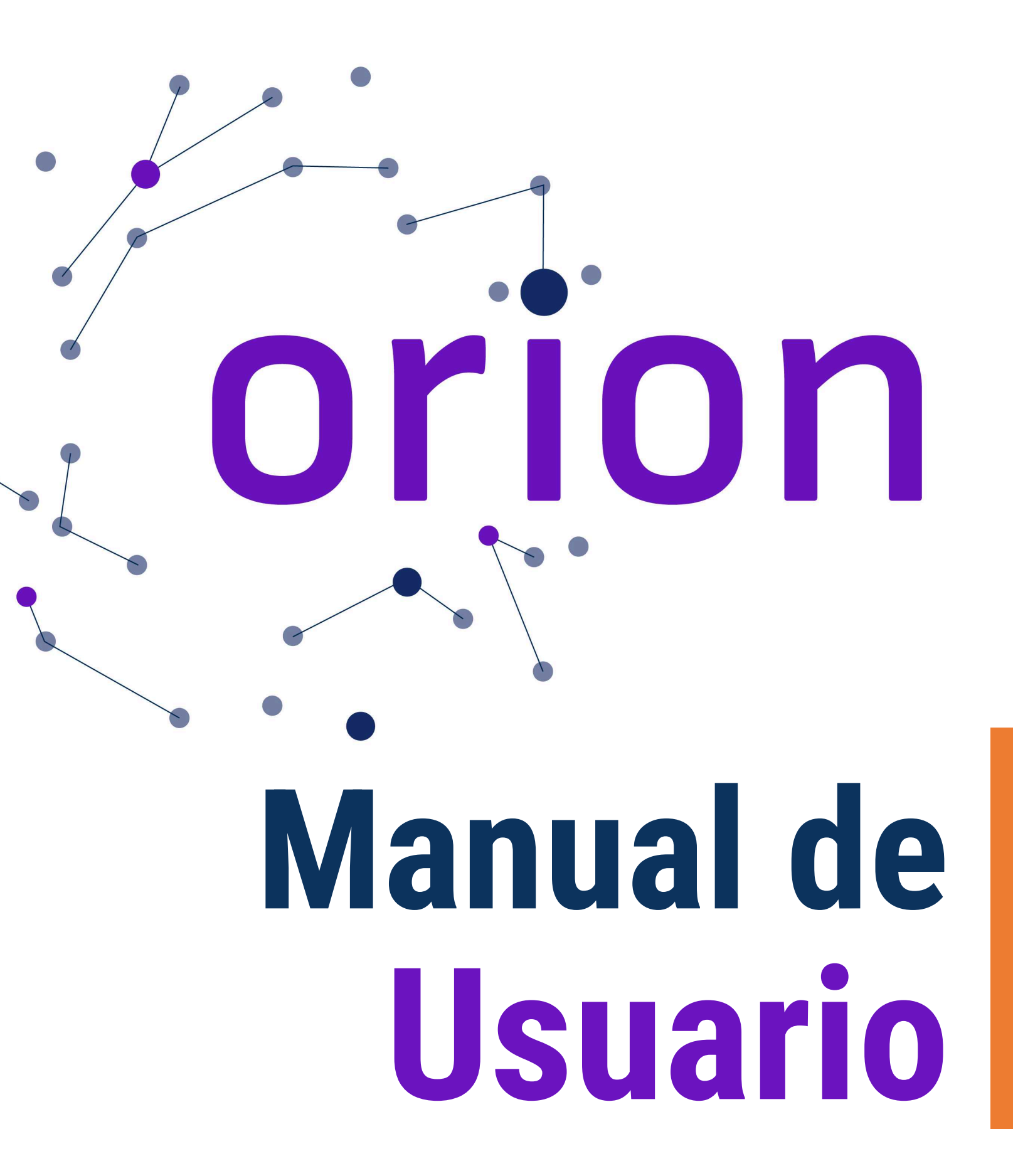

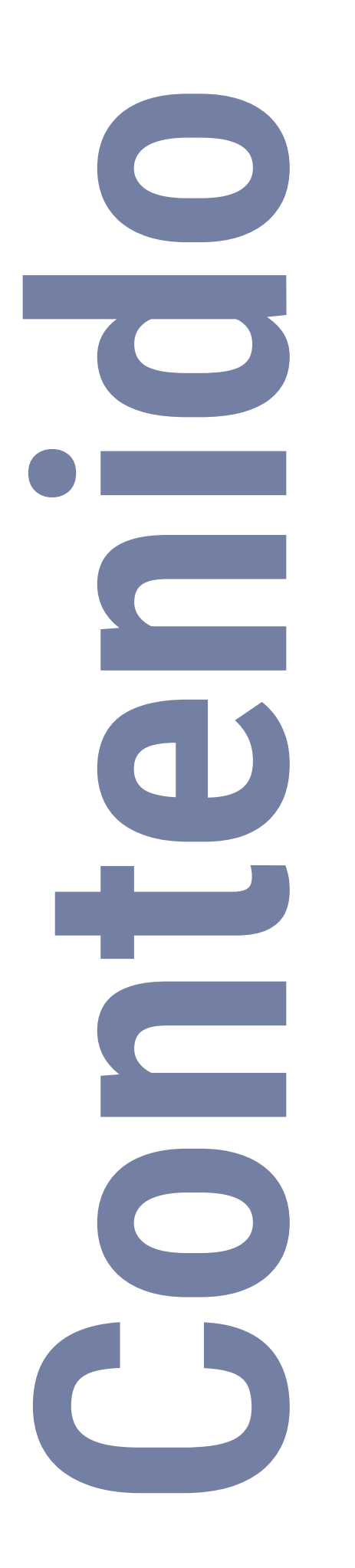

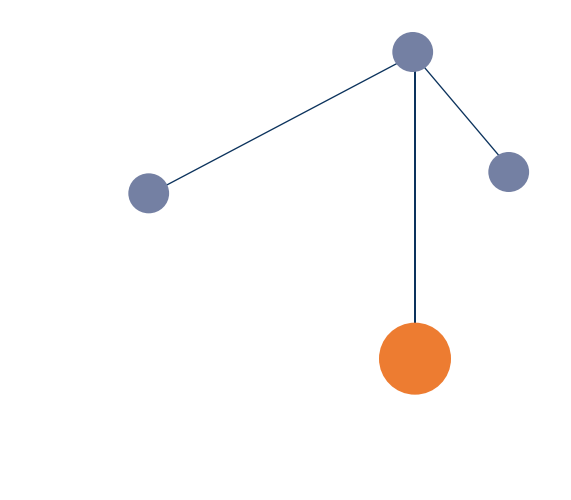

- ¿Cómo ingresar al panel del perfil?
- ¿Cómo agregar tu foto del perfil?
- ¿Cómo añadir fotos a la galería?
- **()4** ¿Cómo añadir información al perfil?
- ¿Cómo añadir enlaces a redes sociales?
- ¿Cómo autenticar el ID de ORCID?
- ¿Cómo agregar productos nuevos?

¿Qué hacer si le fue asignada una publicación que no le corresponde?

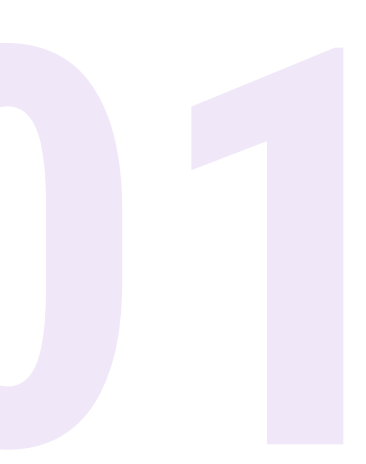

# ¿Cómo ingresar al panel del perfil?

a. accede a <u>www.tec.cr</u>.

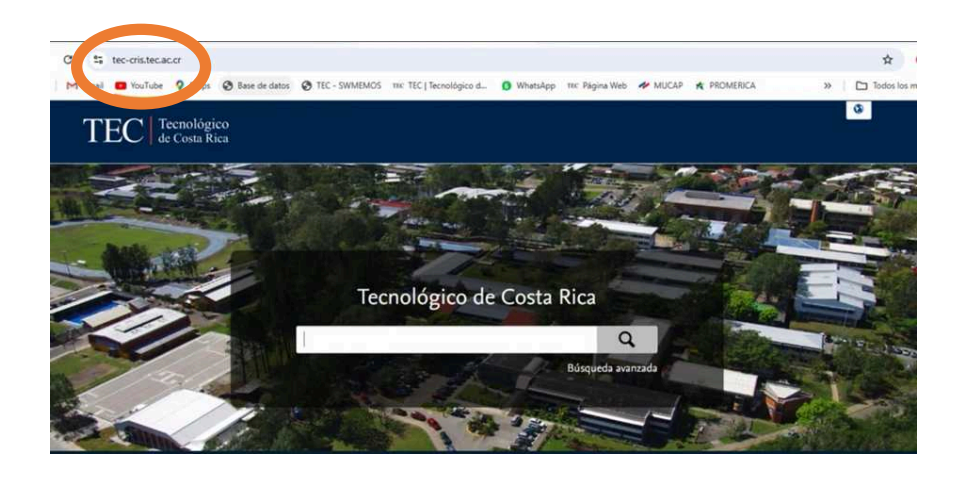

b. Dirígete a la parte inferior izquierda y presiona "Iniciar sesión".

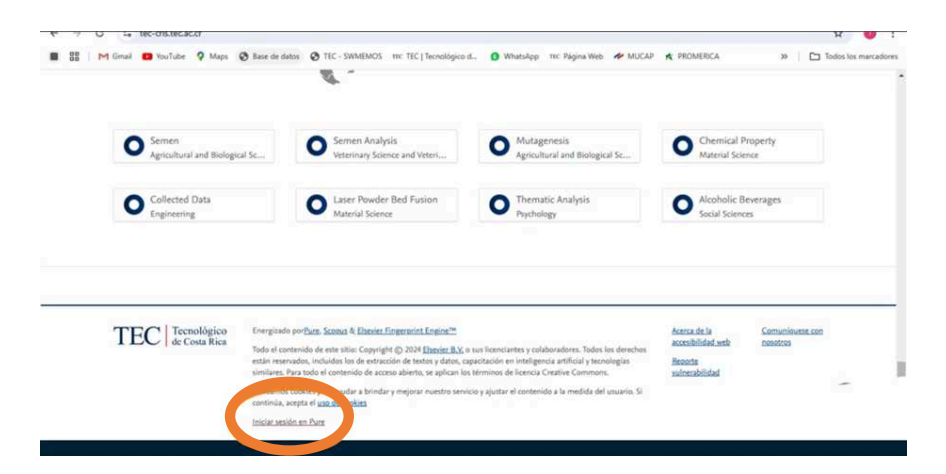

c. Selecciona "Editar perfil".

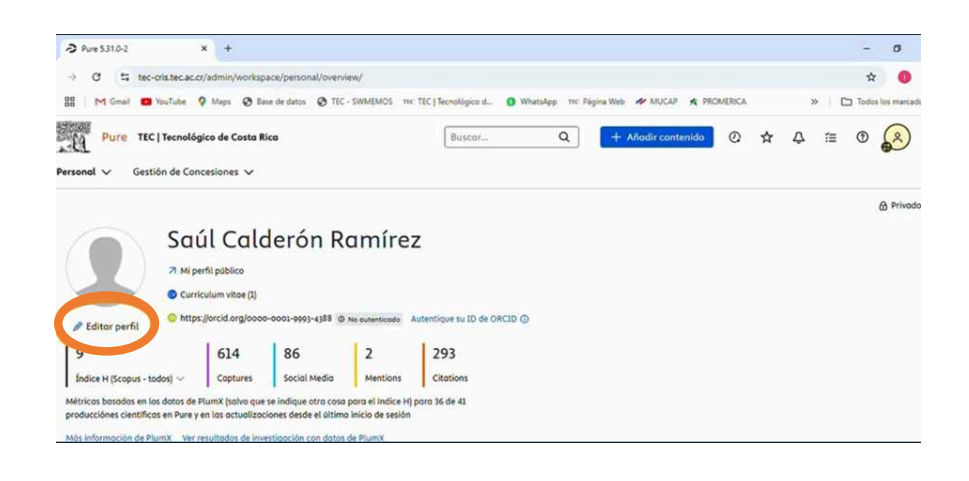

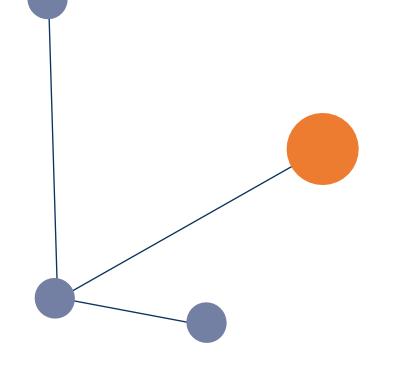

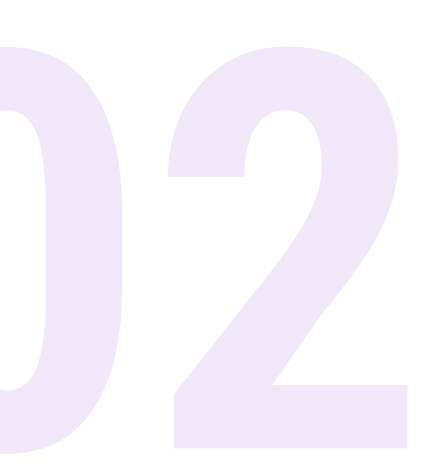

# ¿Cómo agregar tu foto del perfil?

a. Haz clic en "Añadir imagen".

| ersona - Pure 5.31.0-2 - Google                                                                                                    | Ovane                                                                                                    | - 0                                                                                                    |
|----------------------------------------------------------------------------------------------------|----------------------------------------------------------------------------------------------------|----------------------------------------------------------------------------------------------------|
| tec-cristec.ac.or/admin/ed                                                                                                    | itor/dk/atira/pure/api/shared/model/person/editor/personeditor.shtml?scheme=8xtype=8xid=546677                                                                                                    |                                                                                                    |
| 546627                                                                                                    | Sold Calderón Rominez     Persono                                                                                                    |                                                                                                    |
| TAR DECISION CONTRACTOR DE CONTRACTOR DE CON | OCC Not Not Not Not Not Not Not Not Not Not                                                                                                    | No se hos relienado los<br>compos específicos de<br>idenas en inglés<br>estadounidense.<br>Utilizor el elemento del<br>mena Troducción para<br>eyudor con la traducción<br>o combier el idioma de<br>presentación. |
| TORSALY CONFIDNANCOS                                                                                                    | Microsofia da parti<br>Adada defensoria da partici-<br>Adada defensoria da partici-<br>Adada defensoria da regularización de<br>Operacionaria<br>Statistica<br>Statistica<br>Adada defensoria da participada de<br>Statistica<br>Adada de fensoria da participada de<br>Statistica<br>Adada de fensoria da participada de<br>Statistica<br>Adada de<br>Statistica<br>Adada de<br>Statistica<br>Adada de<br>Statistica<br>Ad |                                                                                                    |
|                                                                                                    | Escuela del Ingeniería en Computación Modificar C.<br>1/92/16 – potente                                                                                                    |                                                                                                    |

b. Sube una foto desde tu computadora.

| Ina - Pure 531.0-2 - Googi                                                                                                    |                                                                                                    |                                                                                                    |                          | - 0                                                                                                    |
|----------------------------------------------------------------------------------------------------|----------------------------------------------------------------------------------------------------|----------------------------------------------------------------------------------------------------|--------------------------|----------------------------------------------------------------------------------------------------|
| c-oris.tec.ac.or/admin/er                                                                                                    | ditor/dk/atira/pure/api/shared/model/pers                                                                                                    | or/editor/personeditor.html                                                                                                    |                          |                                                                                                    |
| 477                                                                                                    | Solil Colderon Romirez                                                                                                    |                                                                                                    |                          |                                                                                                    |
|                                                                                                    | A PERSONAL AND A PERSONAL AND A PERS | Añadir nueva imagen                                                                                                    |                          |                                                                                                    |
| site secondo<br>sate secondo<br>uación e<br>uación e<br>uado automotipado<br>sate site secondo<br>sate secondo<br>sate secondo<br>sate secondo<br>sate secondo<br>secondo<br>se | enclong/000-005-005-005-005-005-005-005-005-005                                                                                                    | Norther de notation                                                                                                    |                          | No se han relienddo<br>compot expectinge<br>Glomar en rigits<br>entatur en rigits<br>entatur en rigits<br>entatur en entatur<br>entatur en entatur<br>grader on le roder<br>o combor el followe<br>portentación |
|                                                                                                    | Crigatizaciones e<br>pressourie<br>Cantes de Investigaciones en Comp<br>102/26 - presente<br>Investigador<br>Recuela de Ingenierles en Computer<br>2023 de - presente<br>Investigador<br>Frecha de Inico en la Institución                                                                                                    | e Internet States States State | Mulfree O<br>Motificer O |                                                                                                    |

c. Selecciona la categoría "retrato".

| IDITAR SE                                                             | a sussigned and some states                                             | Nombre de archivo                                 |              |             | No. of Lot of Lot of |
|-----------------------------------------------------------------------|-------------------------------------------------------------------------|---------------------------------------------------|--------------|-------------|----------------------|
| Metodologi<br>Osuaria Isociado<br>Traduccida<br>bosquedo autometizado | Autentique to 10 de ORCID<br>Potos de pentil<br>Enloces<br>Madir enloce | Foto, Perfiliping<br>278 KB, Imoghtyng<br>Retroto | Reemplozor   |             |                      |
| Relaciones                                                            | Descripción de investigación y curricul                                 | opyright O                                        |              |             |                      |
| Haellos<br>Mostror                                                    | Información de perfil<br>Ahadir información de perfil                   | •<br>•                                            |              |             |                      |
| ASTORIALY COMUNIARDS<br>Historia y comentarios                        | Aflésciones de la organización 👩                                        | 5 Levenda                                         |              |             |                      |
|                                                                       | Organizaciones #<br>PERSONAL                                            | •                                                 |              |             |                      |
|                                                                       | Centro de Investigaciones en Comp<br>1/02/16 — presente<br>Investigador | •                                                 |              | Modificer Ø |                      |
|                                                                       | Escuela de Ingeniería en Computad<br>1/02/06 — presente<br>Investigador | Texto alternativo 😦                               | _            | Modificer D |                      |
|                                                                       | Fecha de Inicio en la institución                                       | •                                                 |              |             |                      |
|                                                                       |                                                                         |                                                   |              |             |                      |
|                                                                       | Puestos externos o lo institución 🧿                                     | Ce                                                | ncelar Crear |             |                      |
| Secretaria per sitema ver: 2                                          |                                                                         |                                                   |              |             |                      |

d. Presiona "crear".

| S C RATIO              | -                                                        | Nomore de orchivo                         |             |             | No se hos relienced |
|------------------------|----------------------------------------------------------|-------------------------------------------|-------------|-------------|---------------------|
| Metadotos              | Automoique su 10 de ORC20                                | Foto_Perfil.png 275 KR. imasolana Reempla |             |             |                     |
| traducción.            |                                                          | Connection (B)                            | _           |             |                     |
| búsquedo automatizada  | Afadr enlace                                             | Retropo w                                 |             |             |                     |
|                        |                                                          | Declaración de copyright                  |             |             | presentación.       |
|                        |                                                          |                                           |             |             |                     |
| Mastrar                | Shformación de partil<br>Añadir información de perfil    | 1                                         | - 1         |             |                     |
|                        |                                                          | •                                         |             |             |                     |
| Historia y comentarios | Africaciones de la organización @                        | Levendo                                   |             |             |                     |
|                        | Organizaciones #<br>PERSONAL                             | •                                         |             |             |                     |
|                        | Centro de Investigociones en Corre<br>1/02/36 - presente |                                           | -           | Modificer Ø |                     |
|                        | Snvestigsdor                                             | - L.                                      |             |             |                     |
|                        | Escueix de Ingenierix en Computor<br>1/22/36 - presente  | Texta olternativo ()                      |             | Modificar D |                     |
|                        | Investigador                                             | •                                         |             |             |                     |
|                        | Fechs de Inicio en la Institución                        | , de                                      | - 1         |             |                     |
|                        |                                                          | •                                         |             |             |                     |
|                        |                                                          | 1                                         | -           |             |                     |
|                        | Puestos externos o lo institución 🧿                      | Conce                                     | Contraction |             |                     |
|                        |                                                          |                                           | -           |             |                     |

e. Haz clic en "guardar" para finalizar.

|                                                                                                   |                                                                                                    | No se hon relenodo                                                                                                    |
|---------------------------------------------------------------------------------------------------|----------------------------------------------------------------------------------------------------|----------------------------------------------------------------------------------------------------|
| Autentique su ID de ORCID                                                                         |                                                                                                    | idiomos en inglés                                                                                                    |
| Fotos de perfi                                                                                    |                                                                                                    | estodounidense.                                                                                                    |
| 6 foto_Perfi.prg_comm<br>Foto_Perfi.prg_278 K8, imope/ong_Andisis pendiente                       | Mostrar Modificar -                                                                                                    | mena Troducción po                                                                                                    |
| Afodr imogen                                                                                      |                                                                                                    | o combior el idiomo                                                                                                    |
| triaces                                                                                           |                                                                                                    | presentation                                                                                                    |
| Alodir enlace                                                                                     |                                                                                                    |                                                                                                    |
|                                                                                                   |                                                                                                    |                                                                                                    |
| Descripción de investigación y curriculum ()                                                      |                                                                                                    |                                                                                                    |
| Información de perfil                                                                             |                                                                                                    |                                                                                                    |
| Afladir información de perfil                                                                     |                                                                                                    |                                                                                                    |
|                                                                                                   |                                                                                                    |                                                                                                    |
| Affliaciones de la organización ()                                                                |                                                                                                    |                                                                                                    |
| Organizaciones #                                                                                  |                                                                                                    |                                                                                                    |
| PERSONAL                                                                                          |                                                                                                    |                                                                                                    |
| Centro de Investigociones en Computación                                                          | Modificar D                                                                                                    |                                                                                                    |
| Investigador                                                                                      |                                                                                                    |                                                                                                    |
| Escuela de Ingeniería en Computación                                                              | Modificar D                                                                                                    |                                                                                                    |
| 1/02/06 presente                                                                                  |                                                                                                    |                                                                                                    |
| Eacha de biclo en la institucida - Eacha de finalización en la institución - FTF (hesta la facha) |                                                                                                    |                                                                                                    |
|                                                                                                   |                                                                                                    |                                                                                                    |
|                                                                                                   | Autority au Uit de VacCa<br>Fans au et<br>Para de VacCa<br>Para de VacCa | Autor a USA (USA)<br>Fars a part<br>Part o part<br>Part o part o part<br>Part o part<br>Part o part o part<br>Part o part o part<br>Part o part o part o part<br>Part o part o part |

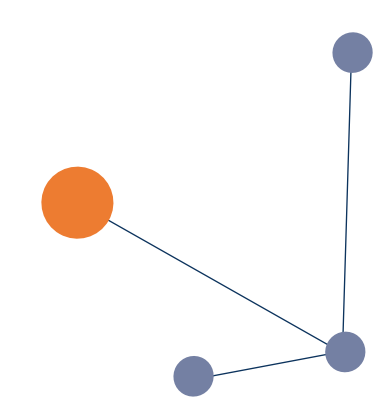

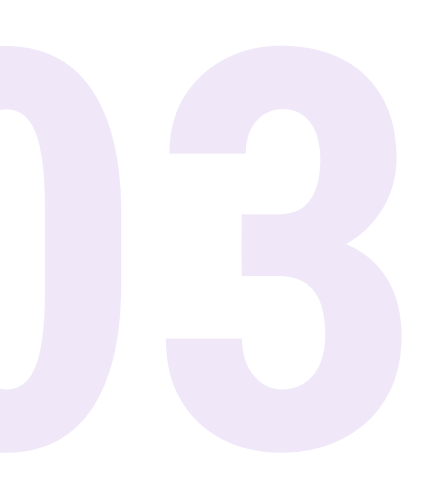

# ¿Cómo añadir fotos a la galería?

a. Haz clic en "Añadir imagen" para añadir fotos a la galería.

| - Pure 5.31.0-2 - Google                                                                                                    | le Onome                                                                                    |                |                                     |                   | -                                                                                                    |
|----------------------------------------------------------------------------------------------------|---------------------------------------------------------------------------------------------|----------------|-------------------------------------|-------------------|----------------------------------------------------------------------------------------------------|
| vis.tec.ac.cr/admin/er                                                                                                    | ditor/dk/atira/pure/api/shared/model/person/editor/personeditor.shtml?scheme+&type+&id+546i | 677            |                                     |                   |                                                                                                    |
| n                                                                                                    | Soll Calderón Rominez                                                                       |                |                                     |                   |                                                                                                    |
| Sosciado     Ción     Via outernotitodo     Acción contentarios     r     r     r     r     v contentarios     o y comentarios |                                                                                             | Nutre<br>dente | Modificer<br>Modificer<br>Modificer | + 0<br>+ 0<br>+ - | No se hos reliance<br>compos espectión<br>didentos no inglis<br>statodounid-ence<br>un didente di estenen<br>especial de la texa<br>o combior la texa<br>o combior la texa<br>o combior la texa<br>presentación. |
|                                                                                                    |                                                                                             |                |                                     |                   |                                                                                                    |

b. Sube una foto desde tu computadora.

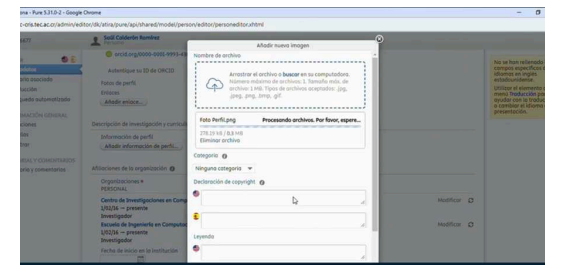

c. Selecciona la categoría "galería".

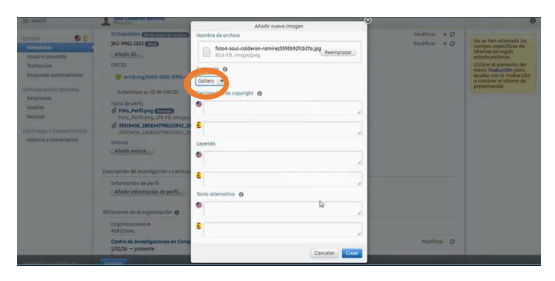

d. Presiona "crear".

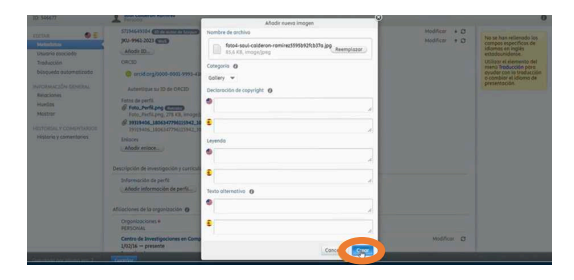

e. Haz clic en "guardar" para finalizar.

| Term da part<br>Term John (Constraint)<br>Term John (Constraint)<br>Term John (Constraint)<br>Term (Constraint)<br>Term (Constraint)<br>Ter | Mostrar, Modifice                                                                                                    | -                                                                                                    | idiomos en inglés<br>estadounidense.<br>Utilizar el elemento<br>mena troducción pr<br>eyuder con la tradu<br>o combiar el idiama<br>presentación.                                                                                                    |
|----------------------------------------------------------------------------------------------------|----------------------------------------------------------------------------------------------------|----------------------------------------------------------------------------------------------------|----------------------------------------------------------------------------------------------------|
| fan de pella<br>de fana, Antoine parte autorités<br>Adder images.<br>Lidader images.<br>Lidader images.<br>Salader images.                                                                                                    | Mostror Hodifica                                                                                                    | -                                                                                                    | Utilizor el elemento<br>menà Troducción pr<br>eyudar con la tradu<br>o combior el idiorio<br>presentoción.                                                                                                    |
| Adot integen.<br>Adot integen.<br>school de investigeción y curriculum ()                                                                                                    |                                                                                                    |                                                                                                    | presentoción.                                                                                                    |
| Enloces<br>(Adativ enloce)<br>scripción de investigación y curriculum ()                                                                                                    |                                                                                                    |                                                                                                    |                                                                                                    |
| Alladir erlace                                                                                                    |                                                                                                    |                                                                                                    |                                                                                                    |
| scripción de investigación y curriculum 🗿                                                                                                    |                                                                                                    |                                                                                                    |                                                                                                    |
|                                                                                                    |                                                                                                    |                                                                                                    |                                                                                                    |
| Información de partil<br>Añade información de partil                                                                                                    |                                                                                                    |                                                                                                    |                                                                                                    |
| téaciones de la organización 👩                                                                                                    |                                                                                                    |                                                                                                    |                                                                                                    |
| Orgonizaciones #<br>PERSONAL                                                                                                    |                                                                                                    |                                                                                                    |                                                                                                    |
| Centro de Investigaciones en Computación<br>1/02/05 — presente<br>Nevesiloador                                                                                                    | Modifica                                                                                                    | Ø                                                                                                    |                                                                                                    |
| Escuela de Ingenieria en Computación<br>1/02/34 — poesente<br>Investigador                                                                                                    | Modifics                                                                                                    | r Ø                                                                                                    |                                                                                                    |
| Fecha de inicio en la Institución Fecha de finalización en la Institución FTE (hosta la fecha) 0,00                                                                                                    |                                                                                                    |                                                                                                    |                                                                                                    |
|                                                                                                    | Advenced in a period<br>Advenced methods of the methods<br>Barrows of the second second se | Submanch and Part State State | Advanced in specific and specific and specif |

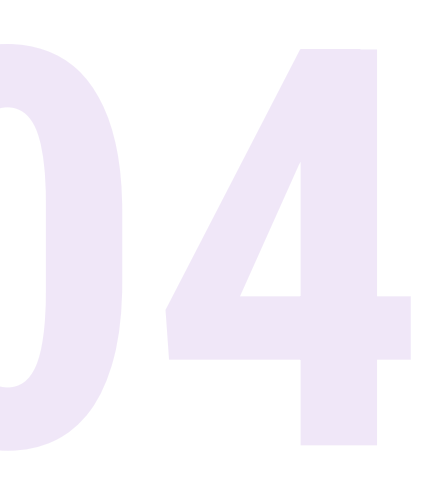

# ¿Cómo añadir información al perfil?

## a. Haz clic en "Añadir información de perfil".

| 546677                                                                                                    | Sadi Calderón Ramfrez<br>Persona                                                                                           |            |           |                                                                                                    |
|----------------------------------------------------------------------------------------------------|----------------------------------------------------------------------------------------------------|------------|-----------|----------------------------------------------------------------------------------------------------|
| TAR DECEMBENT<br>Subrio esociada<br>raducción<br>osquedo outomotizada<br>ORIMACIÓN GENERAL<br>elociones<br>uellos | Another is the ACCO<br>France Apende<br># Proc. Apender<br>France, Service (Sp. 2), 20, 20, 20, 20, 20, 20, 20, 20, 20, 20 | Mostror Mo | theor –   | No se hon reliencido los<br>compos específicos de<br>idiomos en ingúle:<br>estadounidense.<br>Utilizze el atemento del<br>meno Trobeccione de<br>o cambiar el idioma de<br>presentación. |
| tostrar<br>ITOREAL Y COMENTARIOS<br>Ristoria y comentarios                                                        | Anno an Anto account of a                                                                                                  |            |           |                                                                                                    |
|                                                                                                    | Organizaciones #<br>PERSONAL                                                                                               |            |           |                                                                                                    |
|                                                                                                    | Centro de Investigaciones en Computación<br>1/02/16 — presente<br>Investigación                                            | Mo         | dificar Ø |                                                                                                    |
|                                                                                                    | Escuela de Ingeniería en Computación<br>1/0/2/6 — presente<br>Investigador                                                 | Mo         | dificar D |                                                                                                    |
|                                                                                                    | Fecha de inicio en la institución Fecha de finalización en la institución FTE (hasta la fecha)                             |            |           |                                                                                                    |

#### b. Escoge la opción de interés.

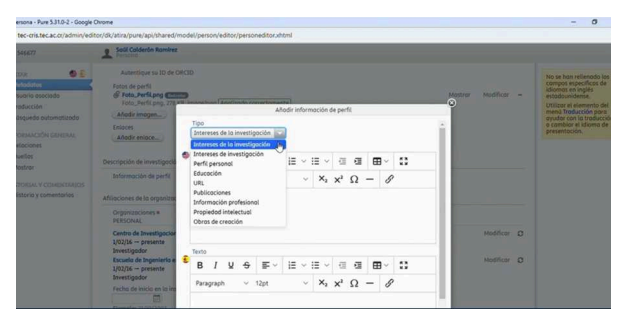

#### c. Presiona "crear".

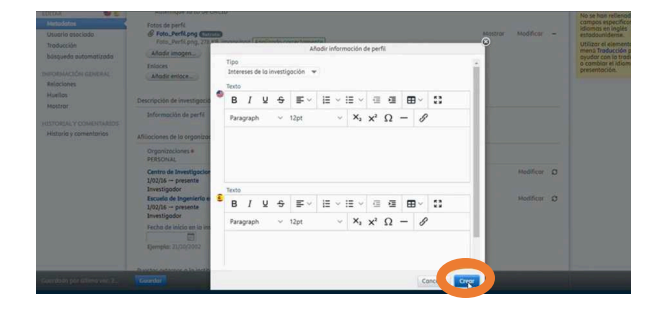

## d. Haz clic en "guardar" para finalizar.

| Adambigue uni Ibi de OCCO<br>Incada fuela<br>de Pada, Anteriora Carta<br>Nada montante<br>Adada montante<br>Adada montante<br>Adada montante | Mostrar                       | Modificar                |                                                                                                    |
|----------------------------------------------------------------------------------------------------|-------------------------------|--------------------------|----------------------------------------------------------------------------------------------------|
| Iran Gepelt<br>Iran Jerlang, 271 B. mapping: Additis produces<br>Made Impact.<br>Judeo Impac.                                                | Mostrar                       | Modificar                | -                                                                                                    |
| Ahdir imogen<br>Inioces<br>Ahdir enloce                                                                                                    |                               |                          |                                                                                                    |
|                                                                                                    |                               |                          |                                                                                                    |
| cripción de investigoción y curriculum 😗                                                                                                    |                               |                          |                                                                                                    |
| Información de parfil.<br>Añade información de parfil                                                                                        |                               |                          |                                                                                                    |
| iaciones de la organización 😗                                                                                                    |                               |                          |                                                                                                    |
| Organizaciones #<br>PERSONAL                                                                                                    |                               |                          |                                                                                                    |
| Centro de Investigaciones en Computación<br>1/02/16 — presente<br>Investigacion                                                              |                               | Modificer                | Ø                                                                                                    |
| Escuela de Ingenierla en Computación<br>1/07/16 — presente<br>Investigador                                                                   |                               | Modificar                | ø                                                                                                    |
| Fecha de iniciós en la institución Fecha de finalización en la institución FTE (hasta la fecha)<br>0,00                                      |                               |                          |                                                                                                    |
|                                                                                                    | And of metagenesis parameters | dependent en en somature | tangkon da metaligador y caractum og<br>Mada demonstra de genetaria<br>Mada demonstra de genetaria<br>Cardina da metalica de genetaria<br>Cardina da metalica de la metalica de la metalica de la metalica de la metalica<br>Mada demonstra de la metalica de la metalica de la |

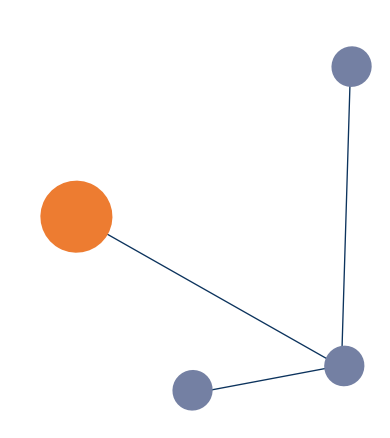

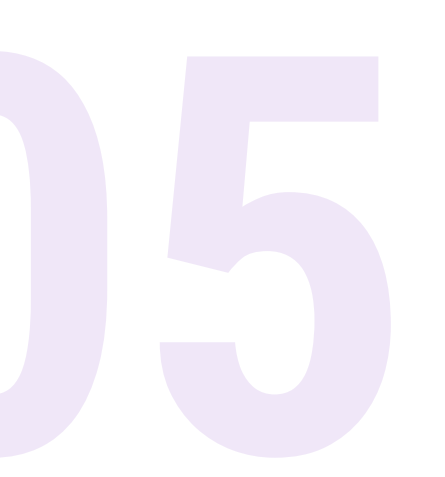

# ¿Cómo añadir enlaces a redes sociales?

a. Haz clic en "Añadir enlace".

|                        | A DESCRIPTION OF A DESCRIPTION OF A DESC |             | -             |       |                                                  |
|------------------------|----------------------------------------------------------------------------------------------------|-------------|---------------|-------|--------------------------------------------------|
| IDITAR 🗳 🛃             | JKU-9961-2023 (2003)                                                                                                    |             | Medifica      | + 0   | No se han rellenado los                          |
|                        | Añodir ID                                                                                                    |             |               |       | compos específicos de<br>Idiomos en Isolés       |
| Usuario asociado       | ORCID                                                                                                    |             |               |       | estadounidense.                                  |
| Troducción             | A 44514 414 10000 0001 0001 0001 0001                                                                                                    | No          |               |       | Utilizor el elemento del<br>menú Troducción poro |
| büsqueda automatizada  | Contraction of the second second seco | autenticado |               |       | ayudar con la troducción                         |
| NFORMACIÓN GENERAL     | Autentique su ID de ORCID                                                                                                    |             |               |       | presentación.                                    |
| Relaciones             | Fotos de perfil                                                                                                    |             |               |       |                                                  |
| Huellas                | & Foto_PerfiLpng                                                                                                    |             | Mostror Modif | cor = |                                                  |
| Mostrar                | Foto, Perticipiti, 278 ks, image/prig (Andiizado correctomente)                                                                                                    |             |               |       |                                                  |
|                        | and a state of the second state of the second  |             |               |       |                                                  |
| ESTORIAL Y COMENTARIOS | finiaces                                                                                                    |             |               |       |                                                  |
| Historia y comentarios | Anodir enloce                                                                                                    |             |               |       |                                                  |
|                        |                                                                                                    |             |               |       |                                                  |
|                        | Descry organidon y curricultum ()                                                                                                    |             |               |       |                                                  |
|                        | Información de perfil                                                                                                    |             |               |       |                                                  |
|                        | Añodir información de perfil.                                                                                                    |             |               |       |                                                  |
|                        |                                                                                                    |             |               |       |                                                  |
|                        | Afiliaciones de la organización 👩                                                                                                    |             |               |       |                                                  |
|                        | Organizaciones #                                                                                                    |             |               |       |                                                  |
|                        | PERSONAL                                                                                                    |             |               |       |                                                  |
|                        | Centro de Investigociones en Computación                                                                                                    |             | Modif         | cor D |                                                  |
|                        | 1/02/16 presente                                                                                                    |             |               |       |                                                  |
|                        | Investigador<br>Eccuelo de Incenteción en Comonteción                                                                                                    |             | Madd          | ~ ~   |                                                  |
|                        |                                                                                                    |             |               |       |                                                  |

b. Ingresa la URL correspondiente.

| Conta Control Control | lader ID<br>ID<br>9 ansista org (0000-0001-9991-1588<br>Uuestigues to ID de CORCID<br>10 de partil<br>10 aux, Parti Jang (2000)<br>00 april 10 april 10 kal, lindgel jang (Anglizado correctomento<br>00 april 10 april 10 kal, lindgel jang (Anglizado correctomento                      | No<br>autenticado | Mostror Modific | No se hon re<br>compos esp<br>idiomas en i<br>estadounide<br>Utilizor el el<br>menti Tradu<br>oyudar con i<br>presentación | ellenado los<br>ecíficos de<br>inglés<br>ense.<br>emento del<br>cción para<br>a traducción<br>i diarna de<br>h. |
|----------------------------------------------------------------------------------------------------|----------------------------------------------------------------------------------------------------|-------------------|-----------------|----------------------------------------------------------------------------------------------------|----------------------------------------------------------------------------------------------------|
| 6<br>6                                                                                                    | Sea officiency)<br>Montanti e la revolution<br>Montanti e la revolution<br>Montanti e la revolution<br>Montanti e la revolutione de la revolutione de la revolutione<br>Montanti e la revolutione de la revolutione de la revolutione<br>Descripcioles<br>Tipo de entrice<br>de volution • |                   |                 |                                                                                                    |                                                                                                    |
|                                                                                                    |                                                                                                    |                   | Concelor C      | rear                                                                                                    |                                                                                                    |

c. Selecciona el nombre de la red social.

| STAR 🔮 🖹                        | ORCID                                                                                                    | No se han relienado los<br>compos específicos de<br>idiomos en inclár |
|---------------------------------|----------------------------------------------------------------------------------------------------|-----------------------------------------------------------------------|
| Usuario asociado<br>Traducción  | orcid.org/0000-0001-9993-4388     outeraticado  Autornique nu ID de CRCID                                                                                                    | estodounidense.<br>Utilizor el elemento del<br>menú Troducción poro   |
| FORMACIÓN GENERAL<br>Relaciones | Fotos de parfil                                                                                                    | o combior el idioma de<br>presentáción.                               |
| Huellas                         | Abodir imogen                                                                                                    |                                                                       |
| Aostrar                         | Enlaces                                                                                                    |                                                                       |
| STORIAL Y COMENTARIOS           | Service<br>Service<br>Ser |                                                                       |
|                                 | (and)                                                                                                    |                                                                       |

#### d. Presiona "crear".

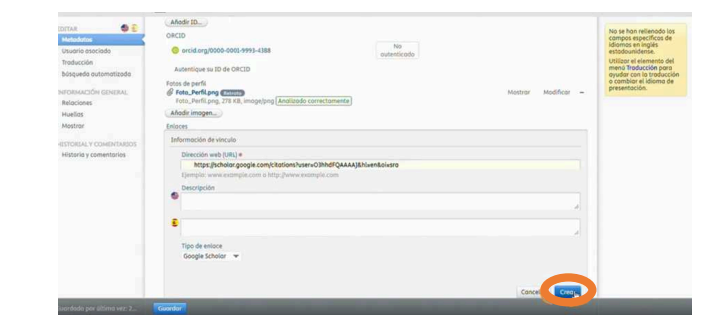

## e. Haz clic en "guardar".

| EOITTAR 🔮 🕃<br>Metodotos                                                                                            | Autentique su ID de ORCID                                                                                                    |                     | No se han relienado la<br>compos específicos de                                                                                                    |
|----------------------------------------------------------------------------------------------------|----------------------------------------------------------------------------------------------------|---------------------|----------------------------------------------------------------------------------------------------|
| Usuario asociado<br>Traducción<br>búsqueda automatizada<br>INFORMACIÓN GENERIA.<br>Relaciones<br>Huellos<br>Mostrar | Inten de perfil<br><b>6 Feu, Meriliona 211 di, Incopting Additist prediente</b><br><b>10 Addit incopting</b><br>Entres<br><b>Extreme</b><br><b>Description de intendencies</b><br><b>Bertrichte de intendencies</b><br><b>Bertrichte de intendecies</b><br><b>Bertrichte de intendencies</b><br><b>Bertrichte de intendecies</b><br><b>Bertrichte </b> | Mostrar Modificar – | utations en ingres<br>estadouidense.<br>Utilizer el elemento de<br>menú Traducción por<br>oyudar con la traducci<br>o combiar el itiliaros d<br>presentación. |
| HISTORIAL Y COMENTARIOS<br>Historia y comentarias                                                                   | Información de parti Altidor información de parti Altidor de la organización (g) Constitución (g) Constitución (g) Cons                                                                                                    |                     |                                                                                                    |
|                                                                                                    | PRESONAL<br>Contro da Imvestigacione en Computación<br>1/02/04 — prosente<br>Investigación de Superioria en Computación<br>Escuela de Superioria en Computación<br>Mente Stajado                                                                                                    | Modificer Ø         |                                                                                                    |
|                                                                                                    | Pecha de inicio en la institución Pecha de finalización en la institución PTE (hasta la fecha) 6.00                                                                                                    |                     |                                                                                                    |

f. El enlace se observará bajo la foto de perfil.

| Inicio Perfiles Unidades de investigación Producción científica                                                                                                    | Busca Q                                                                                                    |
|----------------------------------------------------------------------------------------------------|----------------------------------------------------------------------------------------------------|
| Saúl Calderón Ramírez, Doctor<br>Poleor<br>Centro de Inseligaciones no computados<br>Escuel de Inseligaciones no Computados<br>Escuel de Inseligación de Computados<br>Bandar de Computados de Computados<br>Inseligación de Computados de Computados<br>Manuel de Computados de Computados de Computados de Computados de Computados<br>De Computados de Computados de Computados de Computados de Computados de Computados de Computados de Computados<br>Escuelar de Computados de Computados de Computa | h-index         h10-index           h5-index         291         9           Citas         9         Indice h |
| Ver perfil de Soopen<br>Editar mi perfil                                                                                                    |                                                                                                    |

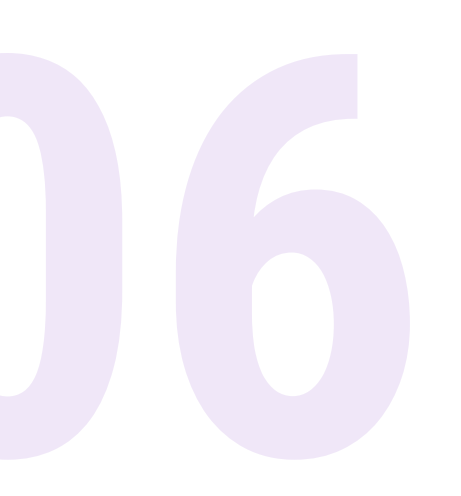

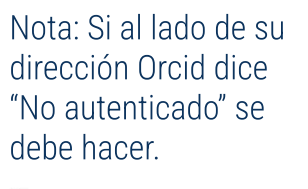

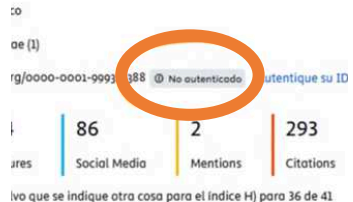

## ¿Cómo autenticar el ID de ORCID?

a. Presiona el botón de "Autentifique su ID de Orcid".

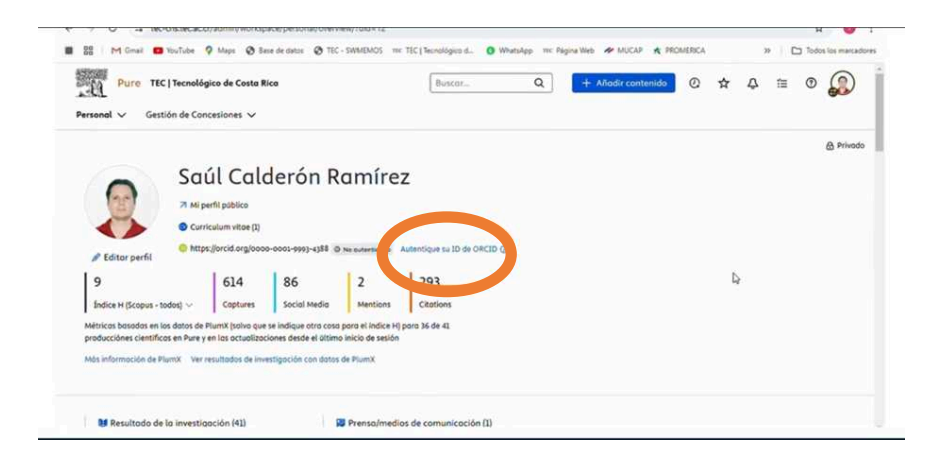

#### b. Seleccionar el cuadro en blanco y selecciona " continuar".

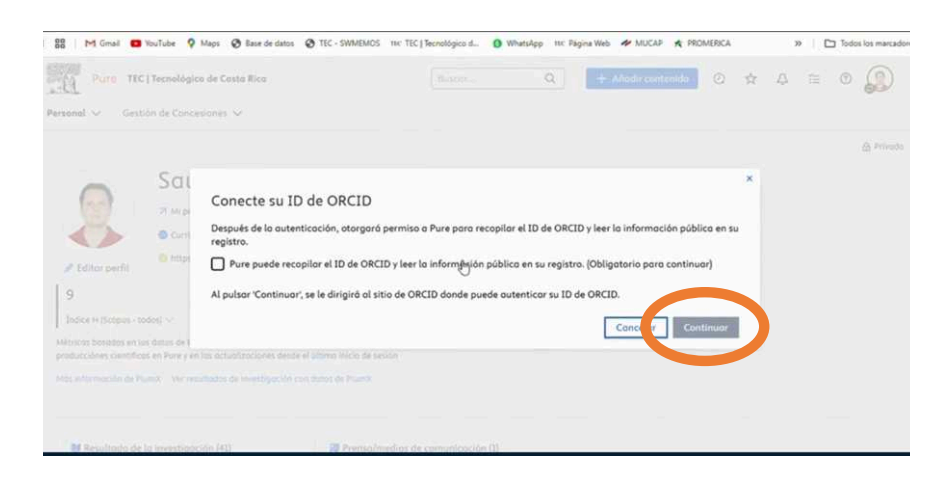

c. Completar espacios necesarios (contraseña) y selecciona "Iniciar sesión".

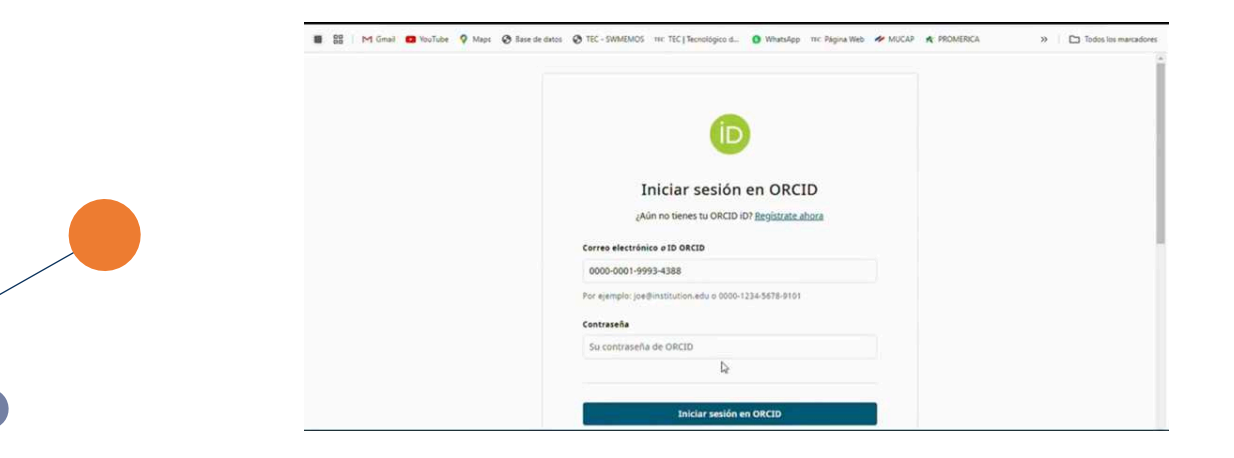

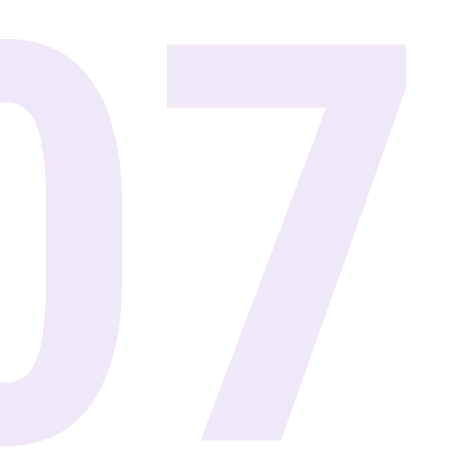

## ¿Cómo agregar productos nuevos?

a. Ve a la parte superior izquierda para agregar nuevos productos y selecciona "Personal".

|                        |                              |                        |                   |                              |  |  |  | ۵ |
|------------------------|------------------------------|------------------------|-------------------|------------------------------|--|--|--|---|
| -                      | Saúl Cal                     | derón R                | amíre             | Z                            |  |  |  |   |
| 20                     | 7 Mi perfil público          |                        |                   |                              |  |  |  |   |
|                        | Curriculum vitoe (I)         |                        |                   |                              |  |  |  |   |
| Editor perfil          | O https://orcid.org/ood      | 0-0001-9993-4388 @     | No outenticodo    | Autentique su ID de ORCID () |  |  |  |   |
| 9                      | 614                          | 86                     | 2                 | 293                          |  |  |  |   |
| Índice H (Scopus - to  | idos) ~ Coptures             | Social Media           | Mentions          | Citations                    |  |  |  |   |
| Métricos bosodos en lo | is datas de PlumX (solva que | e se indique otro coso | para el Indice H) | para 36 de 41                |  |  |  |   |

b. Haz clic en "Añadir nuevo" en Resultado de Investigación.

| Pure TEC   Tecnológico o<br>Personal V Gestión de Concesio | le Costa Rica<br>Ines 🗸 | Buscor Q        | - Añodir contenido 🛛 🖉 📩 |
|------------------------------------------------------------|-------------------------|-----------------|--------------------------|
| Visión general >                                           |                         |                 |                          |
| Resultado de la investigación                              | Actividades             | T Premios       | Prenso/medios de o       |
| Editable                                                   | Editable                | Editable        | Editable                 |
| Resultado de mi investigación                              | Mis actividades         | Mis premios     | Mi prensa/medios de c    |
| Anadir gues                                                | + Añodir nuevo          | + Añodir nuevo  | + Añadir nuevo           |
| Rn Solicitudes                                             | Concesiones             | Proyectos       | 53 Revisiones éticos     |
| Editoble                                                   | Editable                | Editable        | Editable                 |
| Mis solicitudes                                            | Mis concesiones         | Mis proyectos   | Mis revisiones éticos    |
| En curso                                                   | + Añodir nuevo          | + Afiadir nuevo | + Añodir nuevo           |
| Concedida                                                  |                         |                 |                          |
| Rechazada                                                  |                         |                 |                          |
| Anulada                                                    |                         |                 |                          |

#### c. Selecciona el tipo de producto deseado.

| Escoger presentación                                  |                                                | 1                            |
|-------------------------------------------------------|------------------------------------------------|------------------------------|
| Guía de presentación                                  | 😻 Contribución a una revista                   | > M Artículo                 |
|                                                       | 🔰 Informe/libro                                | 👹 Carta                      |
| 😈 Resultado de la Investigación 💙                     | 🔰 Contribución a una conferencia               | U Comentario/Debate          |
| Crear desde una plantilla                             | 🔰 Documento de trabajo                         | 🔰 Reseña científica          |
| Importar desde fuente onune<br>Importar desde archivo | Utra contribución                              | M Editorial                  |
| Actividad                                             | M Patente                                      | 💓 Resumen de la jornada      |
| T Premio                                              | 🔰 Contribución a una publicación especializada | M Artículo de revisión       |
| Prensa/medios de comunicación                         | 🔰 Capítulo del libro/informe/acta de congreso  | M Estudio breve              |
| B Solicitud                                           | 🔰 Formato sin texto                            | M Artículo de la conferencia |
| 6 Concesión                                           |                                                |                              |

#### e. Haz clic en "guardar" para finalizar.

| iuellas                                                             | +0                                        |  |
|---------------------------------------------------------------------|-------------------------------------------|--|
| fostrar                                                             | Conjuntos de datos                        |  |
| STORIAL Y COMENTARIOS                                               | *B                                        |  |
| listorio y comentarios                                              | Equipo<br>(Ho)<br>Trais académica<br>(HP) |  |
| IFICACIONES •                                                       |                                           |  |
| ores responsables de                                                | Visibilidad ()                            |  |
| ionar esta presentación:<br>iquez@itcr.ac.cr,<br>morales@itcr.ac.cr | o Publico - Sin restricción 💌             |  |
| omentario sobre el                                                  | ID de publicación externa                 |  |
| mbio en el paso del flujo<br>i trabajo:                             | 1D de fuente odicional                    |  |
|                                                                     | Estada: Para validación                   |  |
| -                                                                   |                                           |  |
|                                                                     |                                           |  |
|                                                                     |                                           |  |

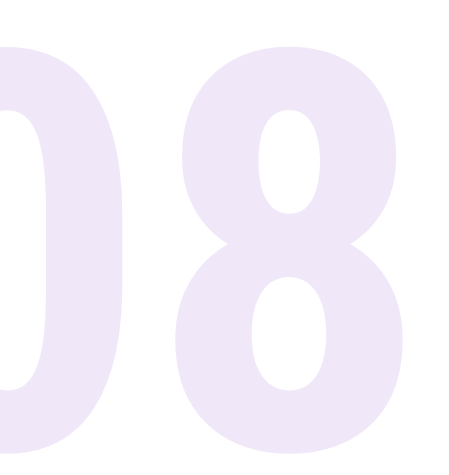

# ¿Qué hacer si le fue asignada una publicación que no le corresponde?

a. Ve a Resultados de investigación y selecciona "Articulo".

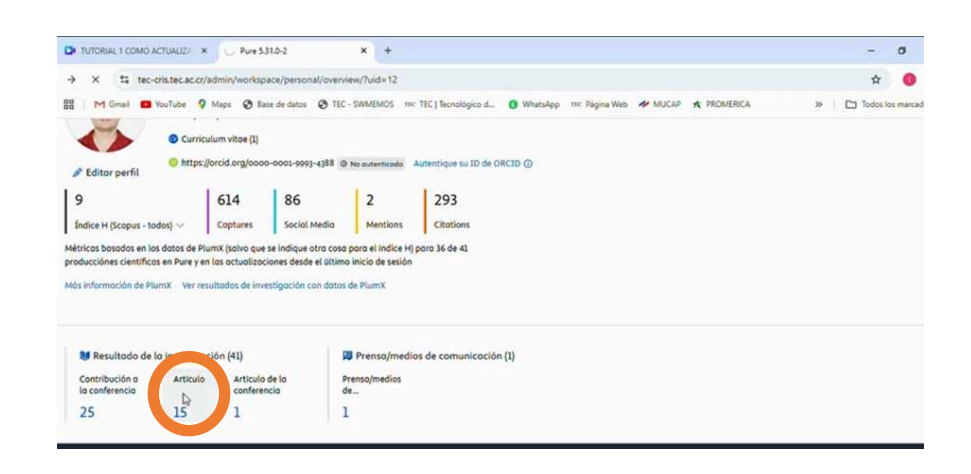

b. Selecciona el artículo que no te corresponde.

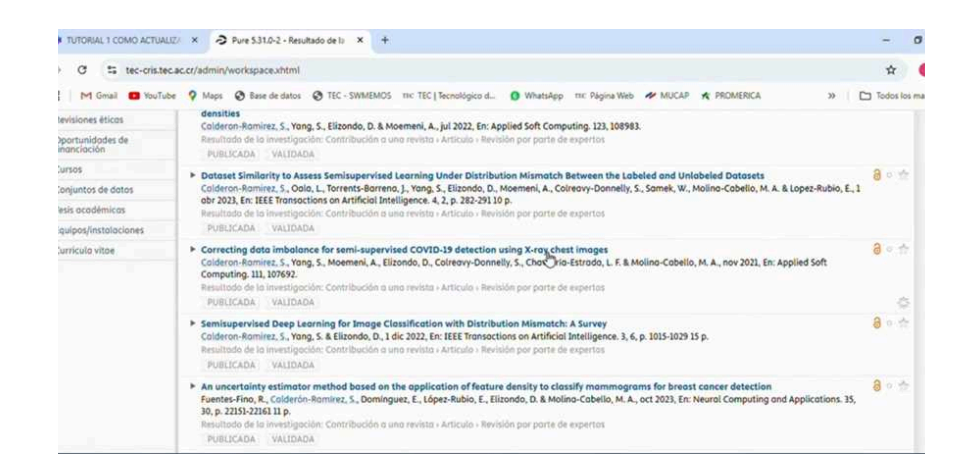

#### c. Haz clic en "rechazar este contenido".

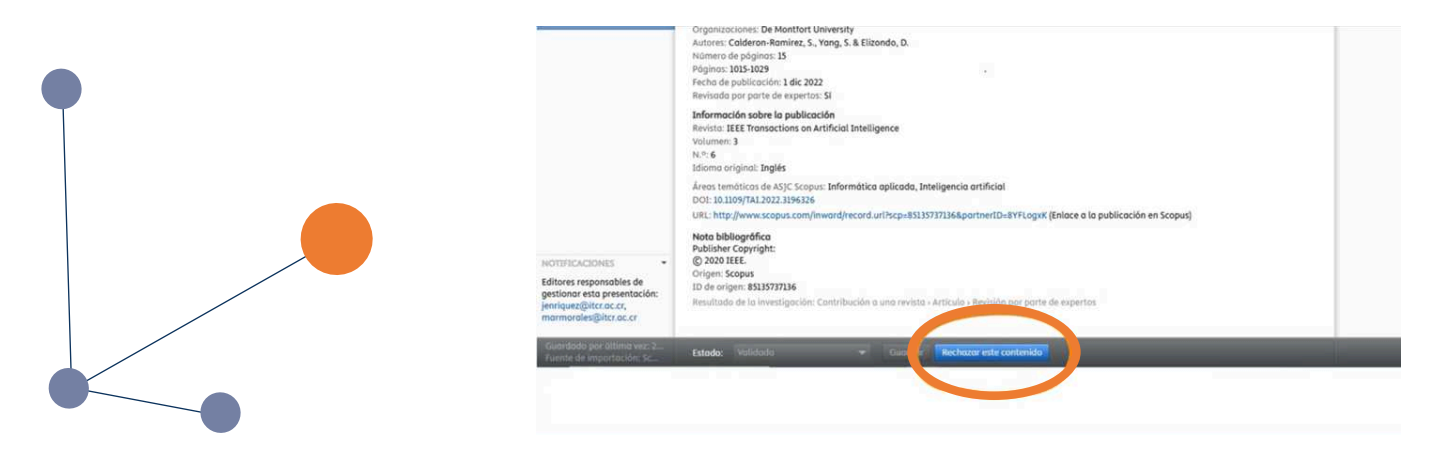